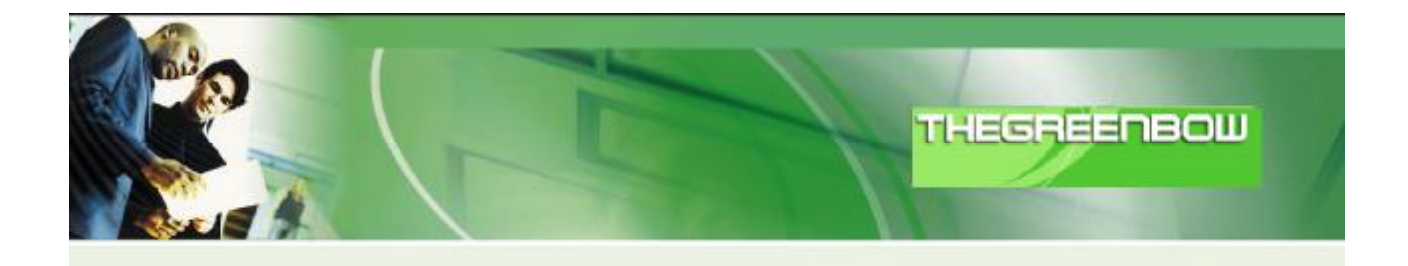

## **TheGreenBow IPSec VPN klient**

## Konfigurační příručka k VPN routerům Planet

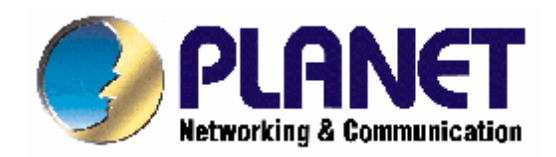

http://www.thegreenbow.com http://www.planet.com.tw

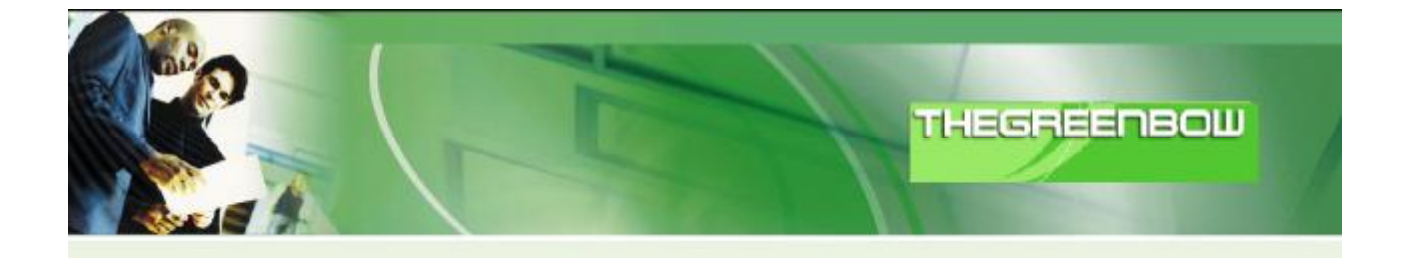

#### Obsah:

| 1. Úvod                                                                             | 3  |
|-------------------------------------------------------------------------------------|----|
| 1.1 Účel příručky                                                                   | 3  |
| 1.2 Topologie VPN sítě                                                              | 3  |
| 2 VRT311S VPN konfigurace                                                           | 4  |
| 3 Konfigurace TheGreenBow IPSec VPN klienta                                         | 6  |
| 3.1 VPN klient - konfigurace "Phase 1"                                              | 6  |
| 3.2 Konfigurace VPN klienta "Phase 2"                                               | 8  |
| 4 VPN IPSec řešení problémů                                                         | 9  |
| 4.1 « PAYLOAD MALFORMED »                                                           | 9  |
| 4.2 « INVALID COOKIE »                                                              | 9  |
| 4.3 « no keystate »                                                                 | 9  |
| 4.4 « received remote ID other than expected »                                      | 10 |
| 4.5 « NO PROPOSAL CHOSEN » error                                                    | 10 |
| 4.6 « INVALID ID INFORMATION »                                                      | 11 |
| 4.7 Kliknul jsem na "Open tunnel", nic se však nestalo                              | 11 |
| 4.8 VPN tunel již běží, ale není možné získat odpověď na příkaz ping od protistrany | 11 |
| 5 Kontakty                                                                          | 12 |

### 1. Úvod

### 1.1 Účel příručky

Tato konfigurační příručka popisuje jak nastavit TheGreenBow IPSec VPN klienta s VPN routery od společnosti Planet.

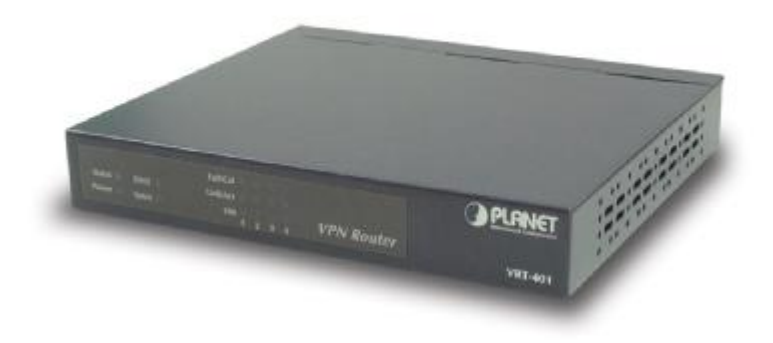

### 1.2 Topologie VPN sítě

V uvedeném případě VPN sítě (diagram viz. níže) je softwarový IPSec klient připojen k routeru VRT-311S a tunelem do sítě LAN nacházející se za ním. Klient je připojen do internetu přes DSL připojení nebo přes bezdrátové připojení. Veškeré uvedené adresy v této příručce jsou však pouze jako demonstrativní, ve Vašem případě se budou pak zajisté lišit.

Příklad:

Externí IP adresa VRT311S: doména.dyndns.org (nebo veřejná IP adresa) IP subnet za VRT311S: 192.168.0.0/255.255.255.0

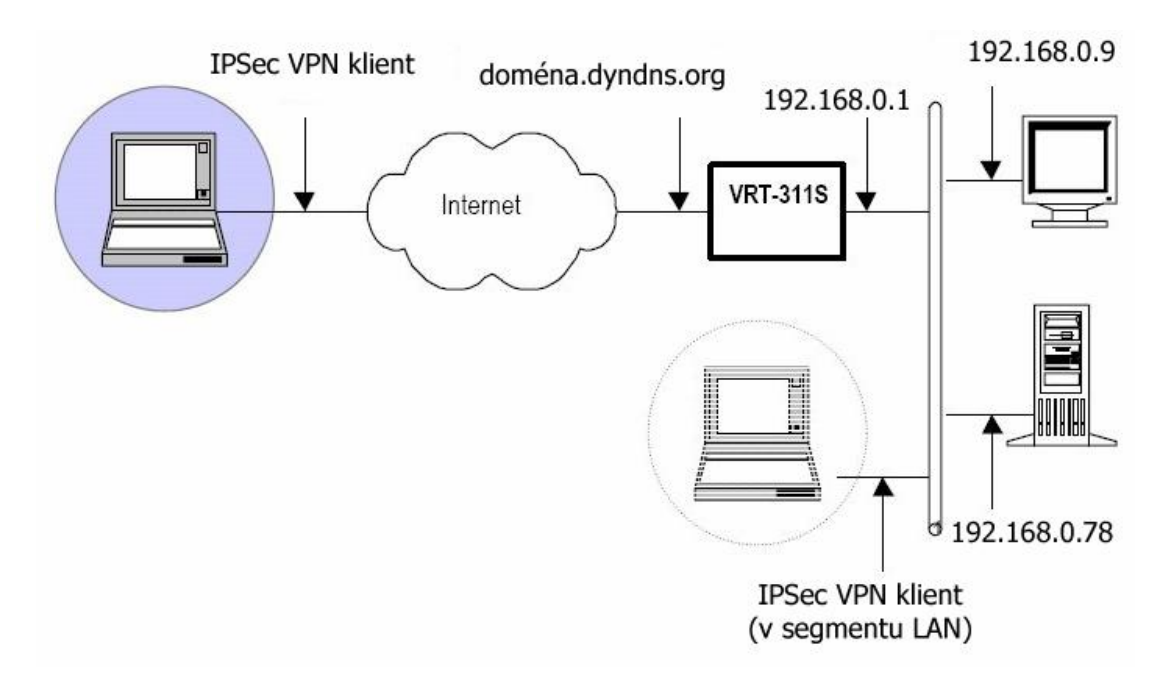

### 2 VRT311S VPN konfigurace

V routeru VRT-311S jděte přes menu do "VPN policies" a nadefinujte nové pravidlo:

| Name: asm                           | Ena       | Ible Policy                           |
|-------------------------------------|-----------|---------------------------------------|
| Remote VPN endpoint                 | (Dun      | anic ID                               |
| Remote vrivenupoint                 | OFive     |                                       |
|                                     | ODon      | nain Name                             |
| Local IP addresses                  |           |                                       |
| Type: Subnet address 💌              | IP add    | ress: 192 168 0 0 ~ 0                 |
|                                     | Subnet    | Mask: 255 255 255 0                   |
| Remote IP addresses                 |           |                                       |
| Type: Any                           | IP add    | ress: 0 0 0 0 ~ 0                     |
|                                     | Subnet    | Mask: 255 255 255 0                   |
| Authentication & Encry              | ption     |                                       |
| AH Authentication                   | MD5       | ~                                     |
| ESP Encryption                      | AES       | Key Size 128 Bits (AES only)          |
| ESP Authentication                  | SHA-1     | v                                     |
| Manual Key Exchan                   | ae        |                                       |
| IKE (Internet Key Ex                | change    |                                       |
| Direction                           |           | Responder                             |
| Local Identity                      | Туре      | Fully Qualified Domain Name           |
| Local Identity                      | Data      | vrt                                   |
| Remote Iden                         | tity Type | Fully Qualified Domain Name           |
| Remote Iden                         | tity Data | a tgb                                 |
| Authenticatio                       | n         | ORSA Signature (requires certificate) |
|                                     |           | Pre-shared Key                        |
|                                     |           | 123456                                |
|                                     |           | Authentication Algorithm: SHA-1       |
| Encryption:                         |           | ALS Key Size 128 Bits (AES            |
| Exchange M                          | ode       | Aggressive Mode *                     |
| IKE SA Life                         | Time:     | 3600 (secs)                           |
|                                     | Alive     | Ping IP Address: 0 0 0 0              |
| L IKE Keep                          | e Time    | 3600 (secs)                           |
| IPSec SA Lif                        | e mine.   |                                       |
| IPSec SA Lif                        | e nine.   | Group 2 (1024 Bit) 💌                  |
| IPSec SA Lif<br>DH Group<br>IKE PFS | e rine.   | Group 2 (1024 Bit) V<br>Disabled V    |

AES algoritmus jako metoda šifrování je více efektivní než metody DES a 3DES (je rychlejší pro vlastní propustnost a je více bezpečnější), použít však můžete i jiné z nabídky routeru.

"Aggressive mode" je zvolena automaticky pro způsob "roadwarrior" přístup. "PFS" v tomto režimu nesmí být použito. V příkladu je pro lokální a vzdálenou identitu je zvolen název domén, lze však použít libovolnou identitu.

V příkladu je použita metoda pro výměnu šifry přes před-sdílený klíč "preshared key", lze použít i způsob výměny šifer přes naimportovaný certifikát přidělený od CA-certifikační autority, IDs pak nastavte na "DER\_ASN1\_DN".

### 3 Konfigurace TheGreenBow IPSec VPN klienta

### 3.1 VPN klient - konfigurace "Phase 1"

Klikněte pravým tl.myši na "Configuration" v TheGreenbow VPN klientovi a vyberte "Add Phase 1". Pak vyberte "new phase 1". Hodnoty které bude třeba změnit a vložit jsou uvedeny níže. Předsdílený klíč uvedený v příkladu je příliš krátký, v provozu používejte delší, zachovejte zásady pro tvorbu hesel.

Konfigurace Phase 1

| TheGreenBow VPN Cli                 | ent                                                                                                    |                                    |  |  |
|-------------------------------------|----------------------------------------------------------------------------------------------------|------------------------------------|--|--|
| File VPN Configuration View Tools ? |                                                                                                    |                                    |  |  |
| THEGREENBOL                         |                                                                                                    | IPSec VPN Client                   |  |  |
| R Console                           | Phase 1 (Authenticatio                                                                                                    | n)                                 |  |  |
| Parameters                          | Name VRT311S                                                                                                    |                                    |  |  |
| S Connections                       | Interface Any                                                                                                    | •                                  |  |  |
| Configuration                       | Remote Gateway yourgatew<br>Preshared Key ******<br>Confirm: ******<br>Certificate Certificate<br>IKE<br>Encryption AES 128 •<br>Authentication SHA •<br>Key Group DH1024 • | ates Import P1 Advanced            |  |  |
| VPN Tunnel opened                   |                                                                                                    | <u>S</u> ave & Apply<br>Tunnel : O |  |  |

Klikněte na "P1 advanced" pro zvolení aggressive módu, zvolte a zadejte identifikační parametry.

| hase1 Advance   | d              |          |                          |       |
|-----------------|----------------|----------|--------------------------|-------|
|                 |                |          | 6                        | D     |
| Advanced featur | es             |          |                          |       |
| Config Mod      | le R           | edund.GW |                          |       |
| Aggressive      | Mode           | NAT-T    | Automatic                | •     |
| X-Auth          | up             | Login    |                          |       |
|                 |                | Password | ,<br>                    | _     |
| Local and Remo  | ote ID         |          |                          |       |
|                 | Choose the typ | e of ID: | Set the value for the ID | ):    |
| Local ID        | DNS            | •        | tgb                      |       |
| Remote ID       | DNS            | -        | vit                      |       |
|                 |                | [        | Ok Ca                    | ancel |

### 3.2 Konfigurace VPN klienta "Phase 2"

| 🕐 TheGreenBow VPN Client 📃 🗖 🔀     |                                                                |                                                  |  |  |
|------------------------------------|----------------------------------------------------------------|--------------------------------------------------|--|--|
| <u>File VPN Configuration View</u> | <u>T</u> ools <u>?</u>                                         |                                                  |  |  |
| THEGREENBOW                        |                                                                | IPSec VPN Client                                 |  |  |
|                                    |                                                                | IF SEC VEN GIERI                                 |  |  |
| 💫 Console                          | Phase 2 (IPSec Configu                                         | uration)                                         |  |  |
| Parameters                         | Name VBT                                                       | 3115                                             |  |  |
| S Connections                      | VPN Client address                                             | . 0 . 0 . 0                                      |  |  |
| Configuration                      | Address type Subr<br>Remote LAN address 19<br>Subnet Mask 25   | net address   2 . 168 . 0 . 0  5 . 255 . 255 . 0 |  |  |
|                                    | ESP<br>Encryption AES 128<br>Authentication SHA<br>Mode Tunnel | P2 Advanced     Scripts                          |  |  |
|                                    | F PFS Group None                                               | Close Tunnel                                     |  |  |
|                                    |                                                                | Save & Apply                                     |  |  |
| VPN Tunnel opened                  |                                                                | Tunnel: 🧿                                        |  |  |

"0.0.0." ve "VPN client address" znamená IP adresu pro VPN klienta pro toto konkrétní připojení pro PC síťový adaptér.

"Phase 2 advanced" slouží pro zadání parametrů pro alternativní DNS nebo WINS servery. Pokud jsou nakonfigurovány, tyto adresy pak přepíší defaultní DNS/WINS parametr serveru v hlavičce IP paketu při provozu IPSec tunelu. Po rozpojení se vrací hodnoty DNS apod. na původní hodnoty nadefinované lokálně na klientském PC.

### 4 VPN IPSec řešení problémů

### 4.1 « PAYLOAD MALFORMED »

114920 Default (SA CNXVPN1-P1) SEND phase 1 Main Mode [SA][VID] 114920 Default (SA CNXVPN1-P1) RECV phase 1 Main Mode [NOTIFY] 114920 Default exchange\_run: exchange\_validate failed 114920 Default dropped message from 195.100.205.114 port 500 due to notification type PAYLOAD\_MALFORMED 114920 Default SEND Informational [NOTIFY] with PAYLOAD\_MALFORMED error

Pokud se setkáte s chybou « PAYLOAD MALFORMED » pravděpodobně jsou špatně nastaveny parametry pro Phase 1 [SA], zkontrolujte si nastavení šifrovacích algoritmů, zda jsou stejné na obou stranách IPSec tunelu.

### 4.2 « INVALID COOKIE »

115933 Default message\_recv: invalid cookie(s) 5918ca0c2634288f 7364e3e486e49105 115933 Default dropped message from 195.100.205.114 port 500 due to notification type INVALID\_COOKIE 115933 Default SEND Informational [NOTIFY] with INVALID\_COOKIE error

« INVALID COOKIE » chyba znamená, že jedna strana ze zakončení tunelu používá "SA" které již pozbylo platnosti. Resetujte spojení na jedné ze stran IPSec tunelu.

### 4.3 « no keystate »

115315 Default (SA CNXVPN1-P1) SEND phase 1 Main Mode [SA][VID] 115317 Default (SA CNXVPN1-P1) RECV phase 1 Main Mode [SA][VID] 115317 Default (SA CNXVPN1-P1) SEND phase 1 Main Mode [KEY][NONCE] 115319 Default (SA CNXVPN1-P1) RECV phase 1 Main Mode [KEY][NONCE] 115319 Default (SA CNXVPN1-P1) SEND phase 1 Main Mode [ID][HASH][NOTIFY] 115319 Default ipsec\_get\_keystate: no keystate in ISAKMP SA 00B57C50

Zkontrolujte zda předsdílený klíč je nastaven správně a jestli lokální identita "local ID" je zvolena a vyplněna stejným způsobem jako na druhé straně.

#### 4.4 « received remote ID other than expected »

120348 Default (SA CNXVPN1-P1) SEND phase 1 Main Mode [SA][VID] 120349 Default (SA CNXVPN1-P1) RECV phase 1 Main Mode [SA][VID] 120349 Default (SA CNXVPN1-P1) SEND phase 1 Main Mode [KEY][NONCE] 120351 Default (SA CNXVPN1-P1) RECV phase 1 Main Mode [KEY][NONCE] 120351 Default (SA CNXVPN1-P1) SEND phase 1 Main Mode [ID][HASH][NOTIFY] 120351 Default (SA CNXVPN1-P1) RECV phase 1 Main Mode [ID][HASH][NOTIFY] 120351 Default (SA CNXVPN1-P1) RECV phase 1 Main Mode [ID][HASH][NOTIFY] 120351 Default (SA CNXVPN1-P1) RECV phase 1 Main Mode [ID][HASH][NOTIFY]

Hodnota « Remote ID » (v nastaveních « Advanced ») nekoresponduje s protistranou.

#### 4.5 « NO PROPOSAL CHOSEN » error

115911 Default (SA CNXVPN1-P1) SEND phase 1 Main Mode [SA][VID] 115913 Default (SA CNXVPN1-P1) RECV phase 1 Main Mode [SA][VID] 115913 Default (SA CNXVPN1-P1) SEND phase 1 Main Mode [KEY][NONCE] 115915 Default (SA CNXVPN1-P1) RECV phase 1 Main Mode [ID][HASH][NOTIFY] 115915 Default (SA CNXVPN1-P1) SEND phase 1 Main Mode [ID][HASH][NOTIFY] 115915 Default (SA CNXVPN1-P1) RECV phase 1 Main Mode [ID][HASH][NOTIFY] 115915 Default phase 1 done: initiator id c364cd70: 195.100.205.112, responder id c364cd72: 195.100.205.114, src: 195.100.205.112 dst: 195.100.205.114 115915 Default (SA CNXVPN1-CNXVPN1-P2) SEND phase 2 Quick Mode [SA][KEY][ID][HASH][NONCE] 115915 Default RECV Informational [HASH][NOTIFY] with NO\_PROPOSAL\_CHOSEN error 115915 Default RECV Informational [HASH][DEL] 115915 Default CNXVPN1-P1 deleted

Při chybě « NO PROPOSAL CHOSEN » zkontrolujte zda « Phase 2 » šifrovací algoritmus je stejný na obou stranách VPN Tunelu.

Zjistěte zda log pro « Phase 1 » vypisuje toto:

115911 Default (SA CNXVPN1-P1) SEND phase 1 Main Mode [SA][VID] 115911 Default RECV Informational [NOTIFY] with NO\_PROPOSAL\_CHOSEN error

### 4.6 « INVALID ID INFORMATION »

122623 Default (SA CNXVPN1-P1) SEND phase 1 Main Mode [SA][VID] 122625 Default (SA CNXVPN1-P1) RECV phase 1 Main Mode [SA][VID] 122625 Default (SA CNXVPN1-P1) SEND phase 1 Main Mode [KEY][NONCE] 122626 Default (SA CNXVPN1-P1) RECV phase 1 Main Mode [KEY][NONCE] 122626 Default (SA CNXVPN1-P1) SEND phase 1 Main Mode [ID][HASH][NOTIFY] 122626 Default (SA CNXVPN1-P1) RECV phase 1 Main Mode [ID][HASH][NOTIFY] 122626 Default phase 1 done: initiator id c364cd70: 195.100.205.112, responder id c364cd72: 195.100.205.114, src: 195.100.205.112 dst: 195.100.205.114 122626 Default (SA CNXVPN1-CNXVPN1-P2) SEND phase 2 Quick Mode [SA][KEY][ID][HASH][NONCE] 122626 Default RECV Informational [HASH][NOTIFY] with INVALID\_ID\_INFORMATION 122626 Default RECV Informational [HASH][DEL] 122626 Default RECV Informational [HASH][DEL]

Pokud se objeví « INVALID ID INFORMATION », zkontrolujte zda « Phase 2 » ID (lokální adresa a síťová adresa) je v pořádku a koresponduje s protější "repote" stranou. Zkontrolujte také "ID type" (masku podsítě a adresu pro LAN). Pokud Vám maska není známa, použijte přímo pro "remote LAN" typ IPV4\_ADDR ne tedy "IPV4\_SUBNET type".

### 4.7 Kliknul jsem na "Open tunnel", nic se však nestalo.

Přečtěte si logy na každé straně tunelu, IKE požadavky na protistranu mohou být odmítnuty firewally v cestě. IPSec klienti používají port 500 UDP, port 4500 UDP pro protokol ESP (protokol 50).

# 4.8 VPN tunel již běží, ale není možné získat odpověď na příkaz ping od protistrany.

Pokud VPN tunel běží a přesto si nelze pinknout na vzdálený segment LAN, zkuste:

- Zkontrolujte nastavení pro "Phase 2": adresu VPN klienta a vzdálené LAN sítě, obvykle není parametr nastaven správně podle vzdáleného rozsahu LAN segmentu.
- Pokud je VPN tunel již sestaven, pakety jsou posílány ESP protokolem. Tento protokol nesmí být blokovaný na firewallech. Zkontrolujte, zda síťová zařízení v cestě ho neblokují, přesměrujte příslušný port.
- Zkontrolujte log VPN serveru, pakety mohou být zahazovány některým z firewall pravidel.
- Zajistěte si u vašeho ISP podporu přenosuprotokolu ESP.
- Zkontrolujte nastavení "výchozí brány" na VPN serveru pro zařízení v segmentu jeho LAN. Vzdálená zařízení mohou obdržet požadavek ping, nemohou však bez "gateway" odpovědět.

### 5 Kontakty

Novinky a updaty na TheGreenBow: <u>http://www.thegreenbow.com</u> Prodej a podpora: <u>http://www.asm.cz</u>